- 1. Log into the Portal (https://studenthealthcenter.washu.edu)
- 2. Click "Medical Clearances"

| Home               | Home for Bobby STUDENT                                                                                                    |                                                                                                    |  |  |  |  |
|--------------------|----------------------------------------------------------------------------------------------------|----------------------------------------------------------------------------------------------------|--|--|--|--|
| Dyattic            | You last logged in: 10/14/2024 3:28 PM B+ Log Out                                                                                                    | Are you getting your                                                                                                    |  |  |  |  |
| tedical Clearances | You have 25 unread secure messages [Go to Messages]                                                                                                    | Student Health 1012<br>Click to get by email<br>each month and learn The storet<br>how other students manage stress.                           |  |  |  |  |
| telerrals          |                                                                                                    | relationships, their health and more                                                                                                    |  |  |  |  |
| landouts           | Welcome to the Washington University in St. Louis SHS Student Portal (Secure Messaging, Online Scheduling and Online Health History Forms). This system allows str<br>select appointments online, to submit health history information electronically and print referrals.                                                                                                    | dents the ability to communicate with SHS providers, schedule and ca                                                                           |  |  |  |  |
| Ansages            | Medical Clearances:                                                                                                    |                                                                                                    |  |  |  |  |
| etters             | Students must comply with university requirements. Please upload your immunization records by clicking the "Medical Clearances" link on the left. For each required immunization, click "update", you MOST enter the specific date(s) of you immunization(s) and upload the supporting documentation uploaded, click the "DONE" house a the bottom of that section. Once each section has the immunization dates entered and documents have been uploaded, click the "DONE" house a the bottom of that section. Once each section has the immunization dates entered and documents have been uploaded, click the "DONE" house a section with the bottom of that section.                                                                                                    |                                                                                                    |  |  |  |  |
| orms               |                                                                                                    |                                                                                                    |  |  |  |  |
| nsurance Card      | Student Health staff members will verify the accuracy of all immunizations records and communicate via the student portal with any questions.                                                                                                    |                                                                                                    |  |  |  |  |
|                    | "Records must be uploaded in English or translated by a licensed professional translation service. JR Translation Services is one option for medical translation, but stude                                                                                                    | its are welcome to use any licensed service.                                                                                                   |  |  |  |  |
| urvey Forms        | Text Message Reminders:                                                                                                    |                                                                                                    |  |  |  |  |
| Tedical Records    | The Haldh K Welliess Center supports that message appointment reminders. You must opin-to exceeled the message appointment reminders and can do so by clicking the "Profile" link on the left and entering your mobile phone message appointment reminders. You must opin-to exceeled the appoint of the service appoint the service appoint the service appoint of the service appoint of the service |                                                                                                    |  |  |  |  |
| Versonal Records   | mentant and summer busine mentant and And many emission rate understand. The real effect an effect on the second second second busic of June mentants in reality of the second second                                                                                                    | and approximation.                                                                                                    |  |  |  |  |
| mmunizations       | Secure Messages:<br>SHS has 3-Excure Messaging tool. Please understand that SHS will only respond Monday through Friday between the hours of 9 am and 3 pm. Messages received after<br>system for emergencies or urgent matters, instead call SHS at 314-935-6666, Opt O, during business hours, or, go to the marrest emergency room if SHS is closed or if y                                                                                                    | 3 pm would not be attended to until the next business day. Do not use<br>ou need immediate assistance for a life threatening or urgent matter. |  |  |  |  |
| • Log Out          | This tool utilizes your email address listed in WebSTAC. Please verify your email address in WebSTAC to ensure you receive the notification from SHS.<br>To initiate, read or respond to a Secure Message, click the "Messages" link on the left.                                                                                                    |                                                                                                    |  |  |  |  |
|                    | Nanth Vistory Information                                                                                                    |                                                                                                    |  |  |  |  |
|                    | To submit a Health History Form, click the "Medical Clearances" link on the left.                                                                                                    |                                                                                                    |  |  |  |  |
|                    | Appointment information:                                                                                                    |                                                                                                    |  |  |  |  |
|                    | The SHS Student Portal also allows students the ability to make and cancel select appointments online 24 hours a day. Please plan on arriving at least 15 minutes price                                                                                                    | r to your scheduled appointment time.                                                                                                    |  |  |  |  |

3. Requirements not yet completed will display "Not Compliant" and require form completion (for forms) and/or immunization date entries with documentation uploading (for immunizations).

| WUSTL Student Health Services |                                                                                                    |                              |                    | 🌡 Bobby STUDE   | NT + |  |
|-------------------------------|----------------------------------------------------------------------------------------------------|------------------------------|--------------------|-----------------|------|--|
| Home<br>Profile               | Medical Clearances for Bobby STUDENT                                                                                                    |                              |                    |                 |      |  |
| Medical Clearances            | *** Students must ENTER DATES that immunizations were received AND upload documentation/evidence of each immunization using the "UPLOAD" button on each page*** Prior to opening these pages to complete your health requirements:                                                                     |                              |                    |                 |      |  |
| Appointments<br>Referrals     | <ol> <li>Gather your health records, including medication and immunization records.</li> <li>Review your records and your bankh health history with family members.</li> <li>The Authorization for Medical Teamer. Health Historya, and TS screen Piak forms are required for ALL students.</li> </ol> |                              |                    |                 |      |  |
| Handouts                      | There will be flu clinics held at Habif and on the Danforth Campus in the fall to support students.                                                                                                    |                              |                    |                 |      |  |
| Messages                      | Overall Clearance Status: 🐼 Not Satisfied                                                                                                    |                              |                    |                 |      |  |
| Letters                       | Items required for clearance:                                                                                                    |                              |                    |                 |      |  |
| Forms                         | Clearance                                                                                                    | Status                       | Det                | tails           |      |  |
| Insurance Card                | Authorization for Medical Treatment and Financial<br>Responsibility (required)                                                                                                    | <ul> <li>Complian</li> </ul> | nt <u>Sat</u>      | isfied 0        |      |  |
| Survey rorms                  | Health History Form (required)                                                                                                    | <ul> <li>Complian</li> </ul> | nt <u>Sat</u>      | isfied 0        |      |  |
| Personal Records              | Measles (required)                                                                                                    | UPDATE Not Comp              | ipliant <u>Aw</u>  | aiting Review 0 |      |  |
| Immunizations                 | Meningococcal ACWY (req)                                                                                                    | UPDATE (3 Not Comp           | ipliant Not        | t Satisfied O   |      |  |
| 🕒 Log Out                     | Mumps (required)                                                                                                    | UPOATE S Not Comp            | ipliant <u>Aw</u>  | alting Review 0 |      |  |
|                               | Rubella (required)                                                                                                    | UPDATE (3 Not Comp           | pliant <u>Aw</u>   | aiting Review.  |      |  |
|                               | TB Screen-Risk Form (req)                                                                                                    | Submitted 😣 Not Comp         | ipliant <u>No</u>  | Data 0          |      |  |
|                               | TB Testing (required)                                                                                                    | UPDATE 3 Not Comp            | ipliant <u>Not</u> | r. Satisfied.   |      |  |

4. All non-compliant items must be completed by choosing "UPDATE" and completing the questionnaires and inputting *all* vaccination dates with "ADD IMMUNIZATION" *and* uploading the supporting documentation by clicking "UPLOAD." Requirements will remain unmet until documentation has been uploaded and reviewed.

| WUSTL Student Health Services |                                                                                                    |                                              | -           |                    | Bobby STUDENT 👻 |
|-------------------------------|----------------------------------------------------------------------------------------------------|----------------------------------------------|-------------|--------------------|-----------------|
| Home                          | Meningococcal                                                                                                    |                                              |             |                    |                 |
| Profile                       | Documentation must be uploaded at the bottom of this page usin                                                                   | g the green "UPLOAD" button.                 |             | Details            |                 |
| Medical Clearances            | Meningitis B vaccinations (Bexsero/Trumenba) do not meet this n                                                                  | equirement. Do not report these doses on the | s page.     | Satisfied          |                 |
| Appointments                  | Please report most recent dose received. (Dose must be received aft                                                              | ter 16 years of age to meet requirement.)    |             | Satisfied 0        |                 |
| Referrals                     | Vaccine History                                                                                                    |                                              |             | Awaiting Review    |                 |
| Handouts                      |                                                                                                    |                                              |             | Not Calificat 0    |                 |
| Messages                      | 2ste                                                                                                    |                                              |             |                    |                 |
| Letters                       | No history to display                                                                                                    |                                              |             | Awaiting Beview 0  |                 |
| Forms                         |                                                                                                    |                                              |             | Awaiting Review.   |                 |
| Super forms                   | Immunization Record Upload Verified                                                                                              |                                              | _           | No Data 0          |                 |
| Medical Records               | Upload a readable immunization record with your full name and<br>date of birth on each page. Accepted upload formats in Portrait | Upload Received 10/8/2024 2:22 PM            |             | Not Satisfied      |                 |
| Personal Records              | mode are: giť, jpg, png, pdť.                                                                                                    | SHOW OPLOADED DOCOMENT                       |             |                    |                 |
| Immunizations                 | Status: Verified on 10/8/2024 2:22 PM                                                                                            |                                              |             | Details            |                 |
|                               | Additional Uploads                                                                                                    |                                              |             | Satisfied 0        |                 |
| te Log Out                    | UPLOAD                                                                                                    |                                              |             | Satisfied <b>O</b> |                 |
|                               |                                                                                                    |                                              | · · · ·     |                    |                 |
|                               |                                                                                                    |                                              | CANCEL DOME | 2110-00            |                 |
|                               | Hepabits B                                                                                                    | OPART                                        | Compliant   | Satisfied 0        |                 |
|                               |                                                                                                    | UPDATE                                       |             | Satisfied O        |                 |